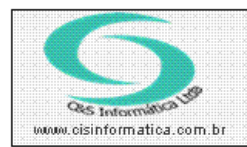

Sistemas de Gestão Empresarial SGECS Tel. 55 (0xx11) 2682-7045 / 2023-1587

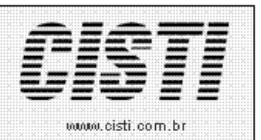

| Código:  | OS-111202                                       | Módulo:  | ORDEM DE SERVIÇO |  |  |
|----------|-------------------------------------------------|----------|------------------|--|--|
| Data:    | 02/12/2011                                      | Revisão: | TÉCNICA          |  |  |
| Assunto: | Como retirar relatório por pagamento e retirada |          |                  |  |  |

• Entrar no Sistema ORDEM DE SERVIÇO.

• Selecionar na barra a opção *RELATÓRIOS* e no painel selecionar a opção *RELATORIO POR PAGTO/RETIRADA*.

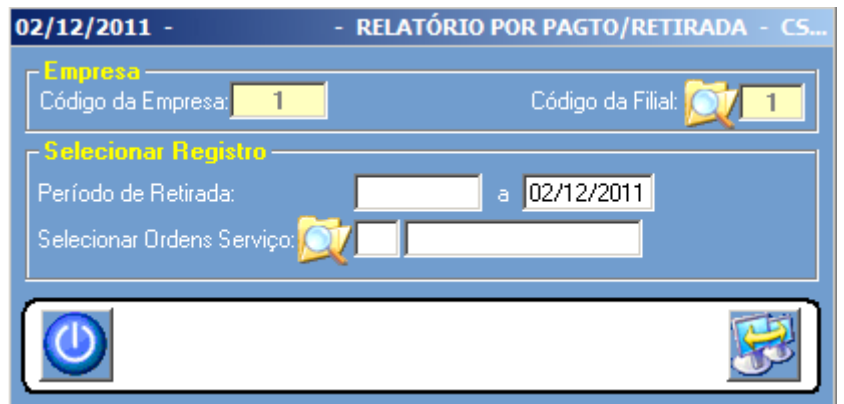

Figura – 01

| CNPJ: .914.375/000 · INFORMÁTICA COMÉRCIO LTDA |                                               |                                           |                  |               |               |                 |                    |      |
|------------------------------------------------|-----------------------------------------------|-------------------------------------------|------------------|---------------|---------------|-----------------|--------------------|------|
| Emissão: 02/12/2011 - 16:55:35                 |                                               | RELATÓRIO POR PAGTO/RETIRADA              |                  |               |               | Página: 1 de 21 |                    |      |
| RICARDO                                        | )                                             | Período até 02/12/2011 - Filial 1 - Todas |                  |               |               | CSOSR012        |                    |      |
| Nº 0.5                                         | Cliente                                       | Retirada                                  | Modelo           | Retirado por: | Entregue por: | VI. Pago        | Forma de Pagamento | Sit. |
| 2036                                           | SIND. EMPREG. NO COM. HOTELEIRO E SIMIL. S.P. | 25/10/2007                                | STY, COLOR 800   |               | 3 MÁRCIA      | 0,00            | 1.000 A PRAZO      | F    |
| 2043                                           | YALE LA FONTE SISTEMAS DE SEGURANCA LTDA.     | 13/12/2007                                | E551C            |               | 7 MÁRCIA      | 85,00           | 1.007 6 DIAS       | F    |
| 2045                                           | YALE LA FONTE SISTEMAS DE SEGURANCA LTDA.     | 06/12/2007                                | FX 2180          |               | 3 MÁRCIA      | 184,00          | 1.007 6 DIAS       | F    |
| 2046                                           | YALE LA FONTE SISTEMAS DE SEGURANCA LTDA.     | 03/12/2007                                | PRINTWE 16H      |               | 3 MÁRCIA      | 0,00            | 1.007 6 DIAS       | F    |
| 2047                                           | ARTUR EBERHARDT S/A                           | 12/11/2007                                | LQ1170           |               | 7 RICARDO     | 178,00          | 1 A VISTA          | F    |
| 2048                                           | SIND. E.E.P.S.T.C.A.M.O.T.T.L.M.E.A.E SP      | 15/01/2008                                | MULTI 31100      |               | 3 MÁRCIA      | 90,00           | 1.007 6 DIAS       | F    |
| 2049                                           | SIND. E.E.P.S.T.C.A.M.O.T.T.L.M.E.A.E SP      | 17/10/2007                                | s/M              | RICARDO       | 7 MÁRCIA      | 140,00          | 1.007 6 DIAS       | F    |
| 2069                                           | FERNANDEZ MERA NEG. IMOBILIARIOS S/C LT.      | 10/10/2007                                | S/M              |               | 7 MÁRCIA      | 100,00          | 1.000 A PRAZO      | F    |
| 2070                                           | NGO ASSOCIADOS CORRETORA DE CAMBIO LTDA.      | 24/09/2007                                | s/M              | TONINHO       | 7 MÁRCIA      | 40,00           | 1.007 6 DIAS       | F    |
| 2090                                           | SIND. EMPREG. DE FARMACIAS SP                 | 08/10/2007                                | PHOTO SMART 7450 | GISELE        | 3 MÁRCIA      | 0,00            | 1.007 6 DIAS       | F    |
| 2096                                           | SIMAO E GABRIADES VESTIBULARES LTDA. (ANGLO)  | 14/11/2007                                | s/M              |               | 3 MÁRCIA      | 0,00            | 1.007 6 DIAS       | F    |
| 2103                                           | SIND. EMPREG. NO COM. HOTELEIRO E SIMIL. S.P. | 17/10/2007                                | S/M              |               | 3 MÁRCIA      | 80,00           | 1.000 A PRAZO      | F    |
| 2104                                           | SIND. EMPREG. NO COM. HOTELEIRO E SIMIL. S.P. | 10/10/2007                                | 520SI            | ZECA          | 7 MÁRCIA      | 70,00           | 1.000 A PRAZO      | F    |
|                                                |                                               |                                           | Figura           | - 02          | -             |                 |                    |      |